Increased Authentication with

# **2-Step Verification**

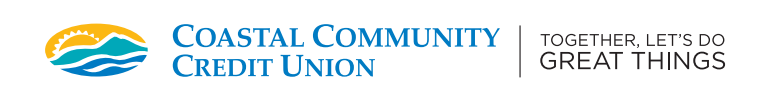

### Logging In

- 1. Start by logging in from our home page on our website at cccu.ca. Click Log In.
- 2. To sign-in to online banking, click Log In Now.

### Enrolment

- 3. Enter your Member Number and Personal Access Code (PAC)
   please note this is your password to sign into online banking.
- 4. You will be brought to the Two-Step Authentication page. You may either select to use a cell phone (landlines will not work) or email address as a secondary authentication method. Please enter your cell phone number or email address here and click **Send Code**.
- You should receive a text message or email containing your 2-Step Verification Code. Please ensure you are checking both your Inbox and Spam folders.
- Enter your 2-Step Verification code and click Continue. If you have not received the verification code, you can choose to select 'Change the number' to verify your information or 'We can send a new verification code' to try again.
- Once you have entered the correct verification code, you should see a green check mark next to 'Enrolment complete.' Click Continue again. You should be brought to your online banking accounts page.

#### **IMPORTANT TO NOTE**

- · PAC = Personal Access Code (your password to access your online banking)
- Must use a cell phone (not a landline) to receive your verification code.

## Logging In

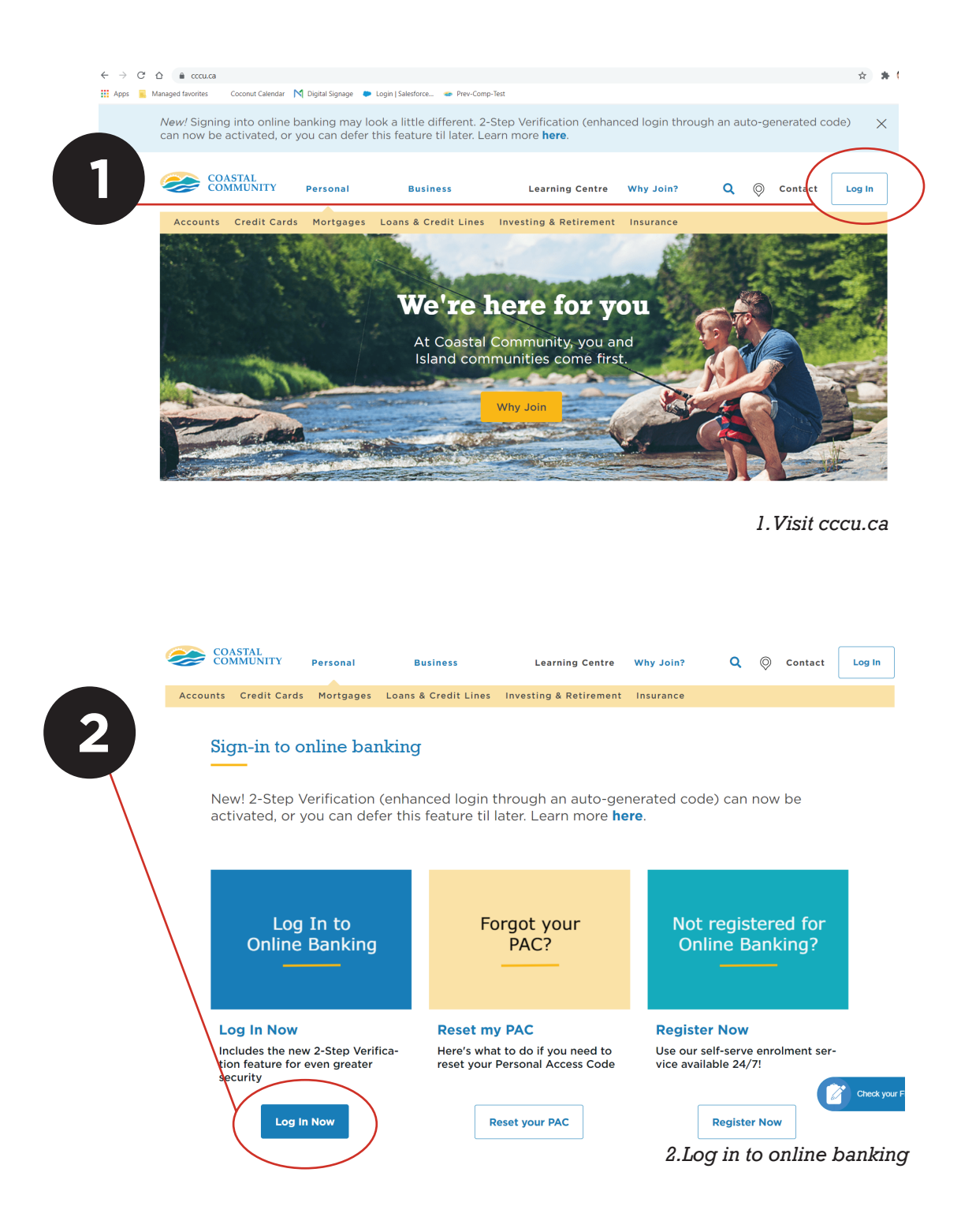

## Enrolment

| COASTAL<br>COMMUNITY<br>TOGETHER, LET'S DO GREAT THINGS                                                                                                    | COASTAL<br>COMMUNITY<br>TOGETHER, LET'S DO GREAT THINGS                                     |
|----------------------------------------------------------------------------------------------------|---------------------------------------------------------------------------------------------|
| Member Number                                                                                                    | ENTER YOUR VERIFICATION CODE  To complete 2-Step Verification please enter the verification |
| Personal Access Code (PAC)  Show PAC                                                                                                    | If this number is incorrect you can change the number.                                      |
| Remember Me                                                                                                    | 881987                                                                                      |
| LOGIN                                                                                                    | Didn't receive a code? We can send a new verification code                                  |
| 3.Log in to online banking                                                                                                    | CONTINUE                                                                                    |
| COASTAL<br>COMMUNITY<br>TOGETHER.LET'S DO GREAT THINGS                                                                                                    | 6.Submitting verification code                                                              |
| ENABLE 2-STEP VERIFICATION                                                                                                    | TOGETHER, LET'S DO GREAT THINGS                                                             |
| 2-Step Verification adds an extra layer of protection to your<br>account. To enable it please enter your mobile phone number<br>or email and we'll send you a verification code. It is more<br>secure to use SMS, using an email address may decrease<br>your online security. | e ENTER YOUR VERIFICATION CODE                                                              |
| Phone numbers can be entered in 10-digit format (604 555 1234) for Canada/US numbers or international format (+44 7911 123456).                                                                                                    | Thank you for entering your verification code.<br>ENTER VERIFICATION CODE                   |
| If you'd prefer, you may <b>choose not to enable 2-Step</b><br>Verification at this time. You have 24 days to enrol before<br>the new security features will be required.                                                                                                    | 881987                                                                                      |
| TEXT MESSAGE (Recommended)<br>MOBILE PHONE NUMBER                                                                                                    | <ul> <li>Enrolment complete</li> </ul>                                                      |
| EMAIL SEND CODE                                                                                                    | CONTINUE                                                                                    |
| MEMBER EMAIL SEND CODE                                                                                                    | 7.Confirmation - enrolment complete                                                         |

#### 4. Enable 2-Step Verification & select send code

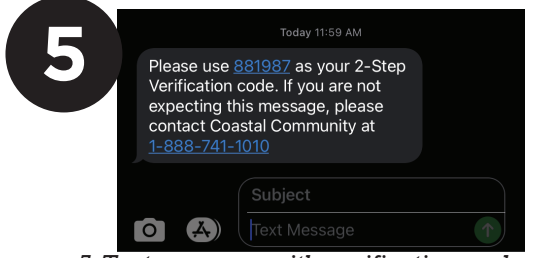

5. Text message with verification code

#### IMPORTANT TO NOTE

- PAC = Personal Access Code (your password to access your online banking)
- Must use a cell phone (not a landline) to receive your verification code.